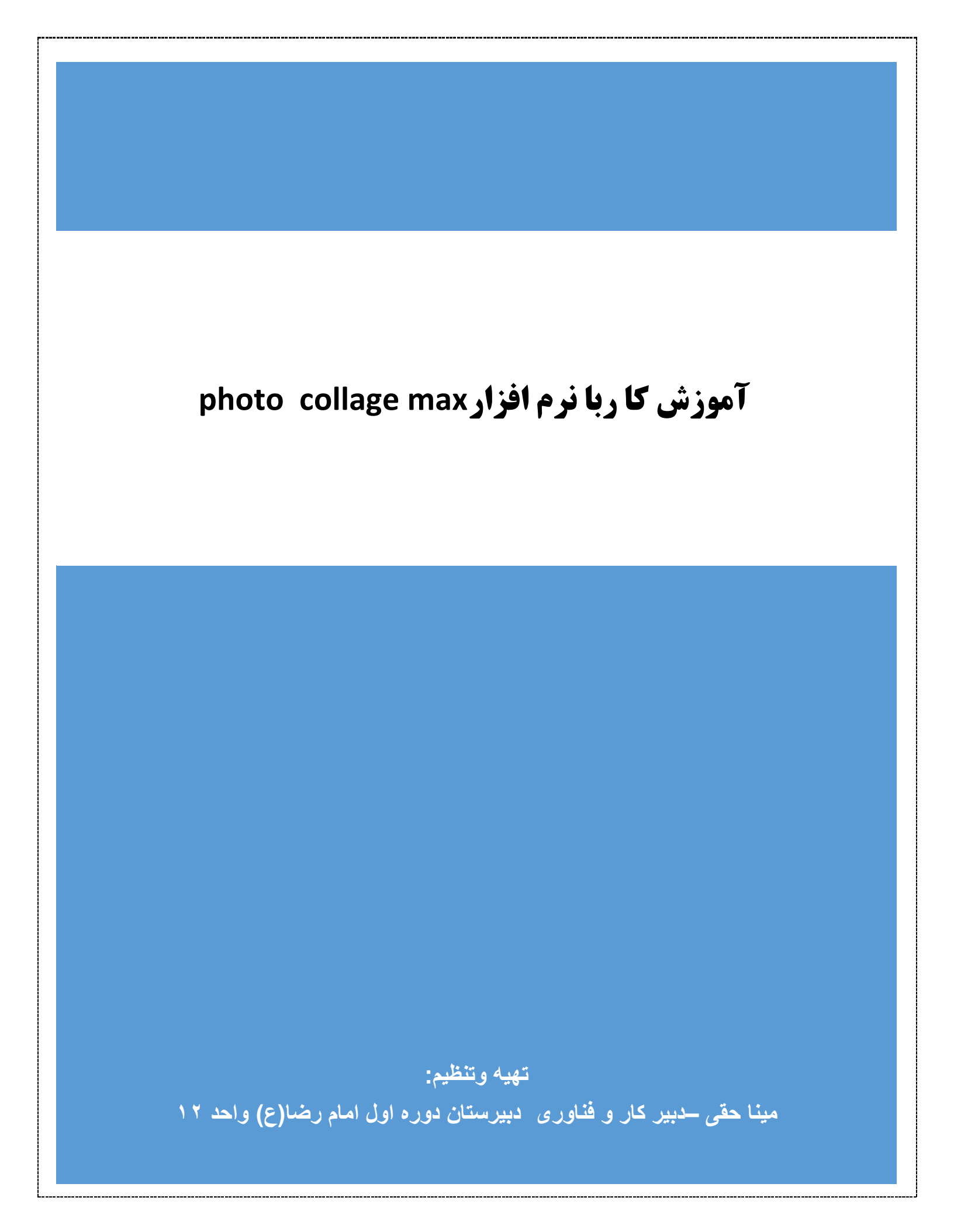

## آموزش کا ربا نرم افزار photo collage max

نرم افزار photo collage max یک نرم افزار بسیار کارآمد و مناسب در طراحی کارت تبریک،تقویم وآلبوم می باشد که با داشتن مهارت نسبی البته با تکرار و تمرین این امکان را فراهم می سازد تا کاربر در مدت کوتاهی کاربرد های فراوان این نرم افزار را فراگیرد.در این مجموعه قصد داریم تا توضیحاتی کاربردی را مطرح سازیم.

محیط کاری نرم افزار:پس از نصب نرم افزار و فرا خوانی برنامه photo collage max صفحه کاری آن باز می شود.که به شرح قسمت های مختلف آن می پردازیم.

در صفحه نخست یعنی صفحه choose Type شاهد پیشنهادات یا Templateزیر هستیم:

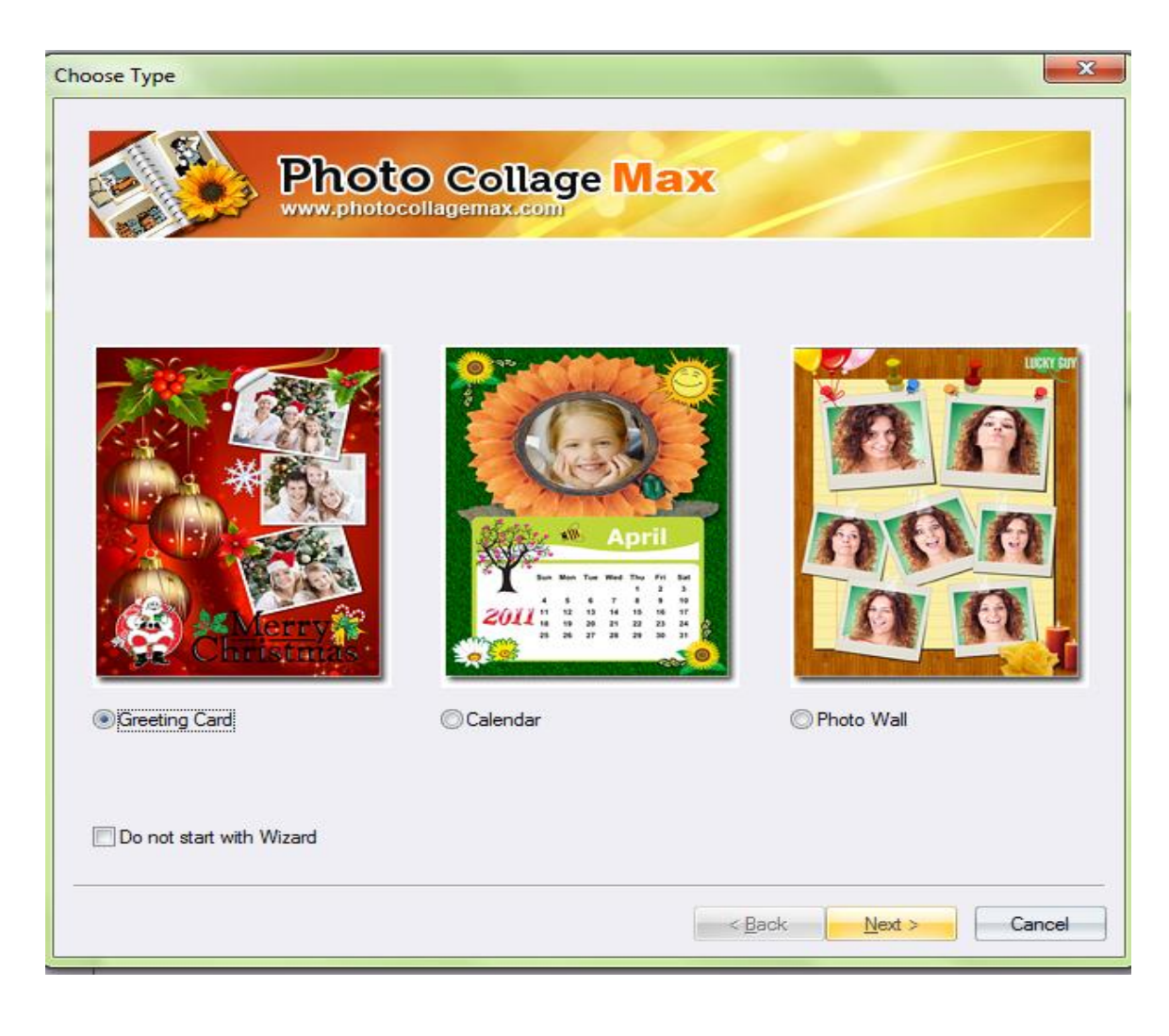

# Greeting Card-۱ کارت تبریک

## calendar -۲ تقویم

### photo wall \_ \*

درادامه کار templateمربوط به طراحی کارت تبریک راانتخاب می کنیم.یعنی Greethng وسپس فشردن گزینه next و از template هایی که مشاهده می شود یک نمونه را برای ادامه کار انتخاب می کنیم.

پنجره ای به نام Add photosباز می شود که دارای دو پنجره می باشد:

| hoto List                                                        | Photo Preview |
|------------------------------------------------------------------|---------------|
| Photos                                                           |               |
| III ease select photos. Add Photos Add Folder  Remove All Remove | <b>F</b>      |

photo collage max آموزش کا ربا نرم افزار 📕

Photo list محل قرار گیری عکس ها (عکس ها در این قسمت لیست می شوند) Photo preview محل پیش نمایش عکس های مورد نظر

علاوه برمواد فوق گزینه های دیگری نیز در این پنجره قابل رویت است:

Add photos وارد کردن عکس های مورد نظر به محیط کاری

Add Folder وارد کردن همه عکس هایی که درون پوشه قرار دارند

Remove All حذف همه عکس های ورودی

Remove حذف یک عکس خاص(عکس مورد نظر)

در ادامه کار با کلیک برروی Add Photosعکس های مورد نظر از محل مورد نظر ما وارد محیط کاری( Photo List)و قابل مشاهده در (Photo preview ) می باشند.بعد از این مرحله بر روی گزینه Next کلیک می کنیم.

عکس های مورد نظر در صفحه ی جدیدی به نام Generate Collage وارد Collage انتخاب شده می شود.در این صفحه گزینه هایی را شاهد هستیم:

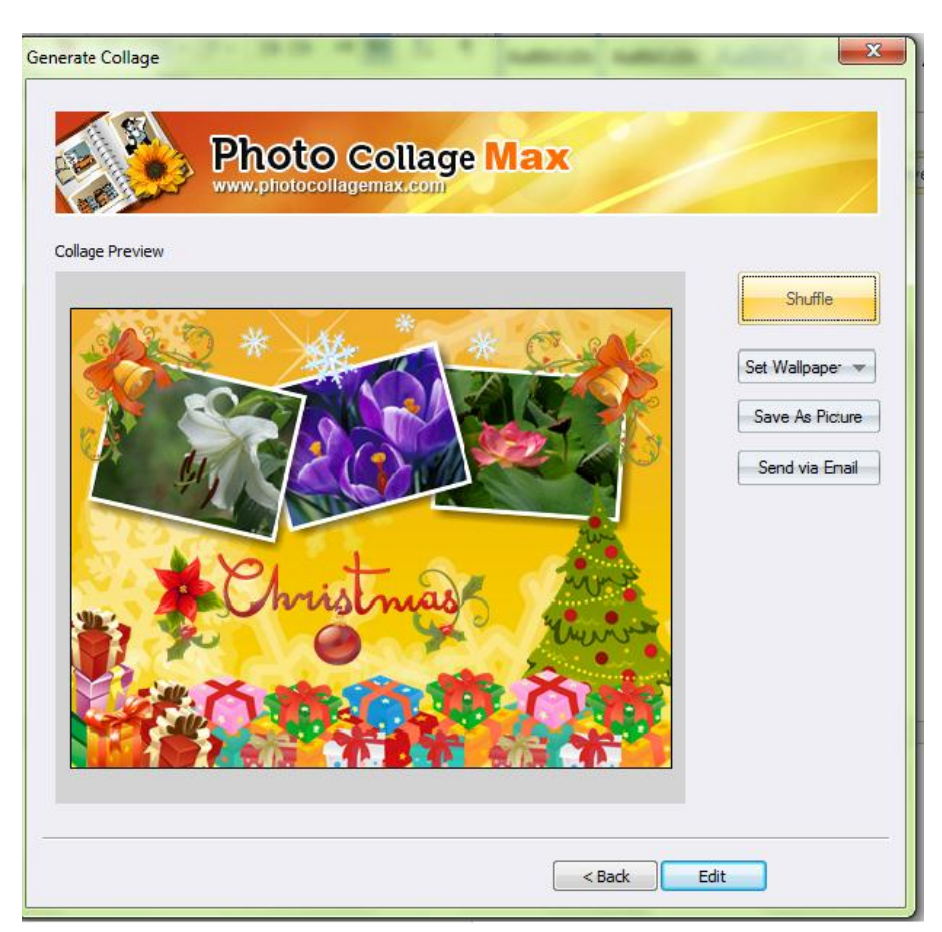

Suffle : عکس ها برروی Collage مورد نظر به صورت رندومی قرار می گیرند یعنی با هر بار کلیک روی آن گزینه محل قرار گیری عکس ها داخل هاCollage تغییر می کند تا هر زمان مناسب بود ما آن را در همان وضعیت قرار دهیم.

Set Wallpaper : با انتخاب این گزینه این امکان وجود دارد تا Collage ساخته شده به صورت کاغذ دیواری در پس زمینه Desk Top به صورت Center (مرکزی) Tile (کاشی) Stretch (کشیده) می تواند قرار گیرد.

Save AS Picture : با انتخاب این گزینه می توان عکس مورد نظر را ذخیره نمود.

Send Via Email : این گزینه این امکان را فراهم می کند که عکس مورد نظررا Emilنماییم.برای این منظور پنجره ای باز می شود و امکان ویرایش عکس را قبل از ارسال فراهم می سازد.

4

تبصره :در این گزینه ها اگر Send Via Email را انتخاب نماییم پنجره ی زیر ظاهر می شود که امکان ویرایش عکس ایجاد شده را به اندازه مورد نظر و قبل از ارسال آن را ایجاد می کند.

| 800 x 800   |            | 1               | Original Size |
|-------------|------------|-----------------|---------------|
|             |            |                 |               |
| nage Qualit | ty Options |                 |               |
| Ouality     | 100        | Maximum         | -             |
|             | 100        | 1.102/01/100/11 |               |
| Lowest      |            |                 | Highest       |
| -           |            |                 |               |
|             |            |                 | ~             |

تا این مرحله کار در محیط Wizard در این نرم افزار را شرح دادیم حال اگر بر روی گزینه Editکلیک نماییم وارد قسمت اصلی نرم افزار می شویم.

پس از انتخاب Edite صفحه بالا باز شده و Colloge ساخته شده قبلی نیز به عنوان Peg1وارد محیط کاری می شود.

در صفحه باز شده با کلیک در قسمت مدیریت Page و فشردن علامت + صفحه جدیدی باز می شود و آماده ساخت طرح مورد نظر می باشد.

| photo collage r <b>آموزش کا ربا نرم افزار</b> | nax |
|-----------------------------------------------|-----|
|-----------------------------------------------|-----|

| 🛐 Untitled - Photo Collage Max               | And and the same from the local sectors and |                                                             |
|----------------------------------------------|---------------------------------------------|-------------------------------------------------------------|
| File Edit View Object Collage Options Help   |                                             |                                                             |
| New Open Save Undo Redo Template Collage Add | Share - Share Help                          |                                                             |
| Page × 🛐 🚇 対 🛈 - 🜔 - 🖓 - 🗙 [                 | 🛱 • 🔜 • 🔜 • I 📴 • 💩                         | Template                                                    |
|                                              | Page 2: 600 × 800 p×, DPI: 300              | Template Type all 🔹                                         |
| Add Page     Add Page                        |                                             | Apply template to collage by double clicking<br>or dragging |
| Page1                                        |                                             | calender01 calender02                                       |
| Page2                                        |                                             | calender03 calender04                                       |
|                                              |                                             | calender05 calender06                                       |
|                                              |                                             | e e e e e e e e e e e e e e e e e e e                       |
|                                              |                                             | T emplate                                                   |
|                                              |                                             | Background                                                  |
| Layer ×                                      |                                             | Photo                                                       |
| 0 0 × ++                                     |                                             | 4 Mask                                                      |
|                                              |                                             | E Frame                                                     |
|                                              |                                             | 😴 Lipart                                                    |
|                                              |                                             | shape >>                                                    |
| For Halp, press E1                           |                                             | V_422 V_276 [CAP] AULUL COD                                 |
|                                              |                                             | EN A P O atl 1/10/2015                                      |

برای شروع کار ابتدا می خواهیم صفحه را از نظر اندازه وسایز ویرایش کنیم. یکی از راه های این تنظیمات استفاده از سر صفحه Page مورد نظر است با کلیک کردن بر روی آن امکان ویرایش ایجاد می شود.

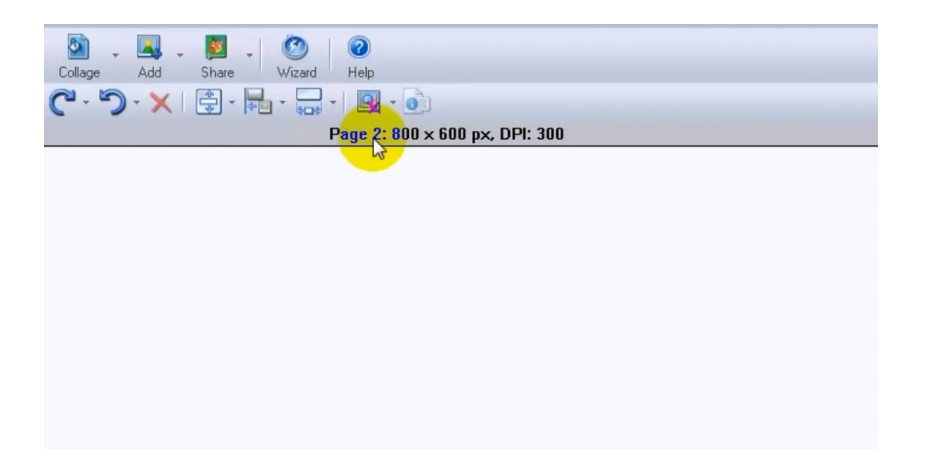

صفحه ویرایش به شکل زیر باز می شود:

| Predefined    | 800 x 600 p | ixel 🔹   |   |    |  |
|---------------|-------------|----------|---|----|--|
| Width         | 800         | pixel 🔻  | ] | -  |  |
| Height        | 600         |          |   |    |  |
| DPI           | 300         |          |   | 45 |  |
| Orientation - | саре        | Portrait |   |    |  |

پس از تنظیمات مورد نظر نوبت به وارد کردن عکس مورد نظر به محیط نرم افزار می . باشد برای این منظور طبق تصویر زیر برروی نوار اصلی بر روی Addکلیک می کنیم.

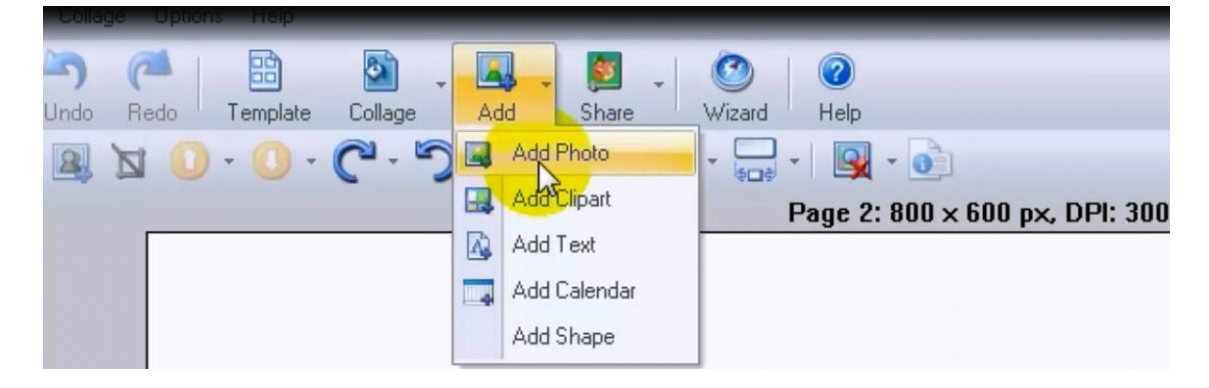

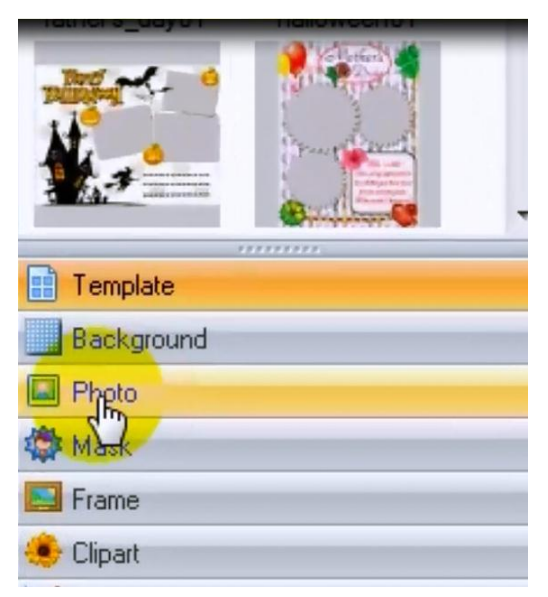

علاوه برفراخوانی تصویر از روش فوق می توانیم از مسیر Photo در کنار محیط کاری عکس را فراخوانی کنیم.

از مسیر باز شده به این ترتیب می توان عکس ها را با درگ کردن وارد صفحه کاری کنیم.در این صفحه با کلیک بر روی عکس مورد نظر می توان اندازه عکس را تنظیم نمود وآن راکوچک و بزرگ کنیم.

وقتی عکس وارد Colloge مورد نظر می شود خطوط سبز رنگی پیرامون آن ایجاد می شود که امکان تغییر اندازه عکس ونحوه چینش آن ها را فراهم می کند.

8

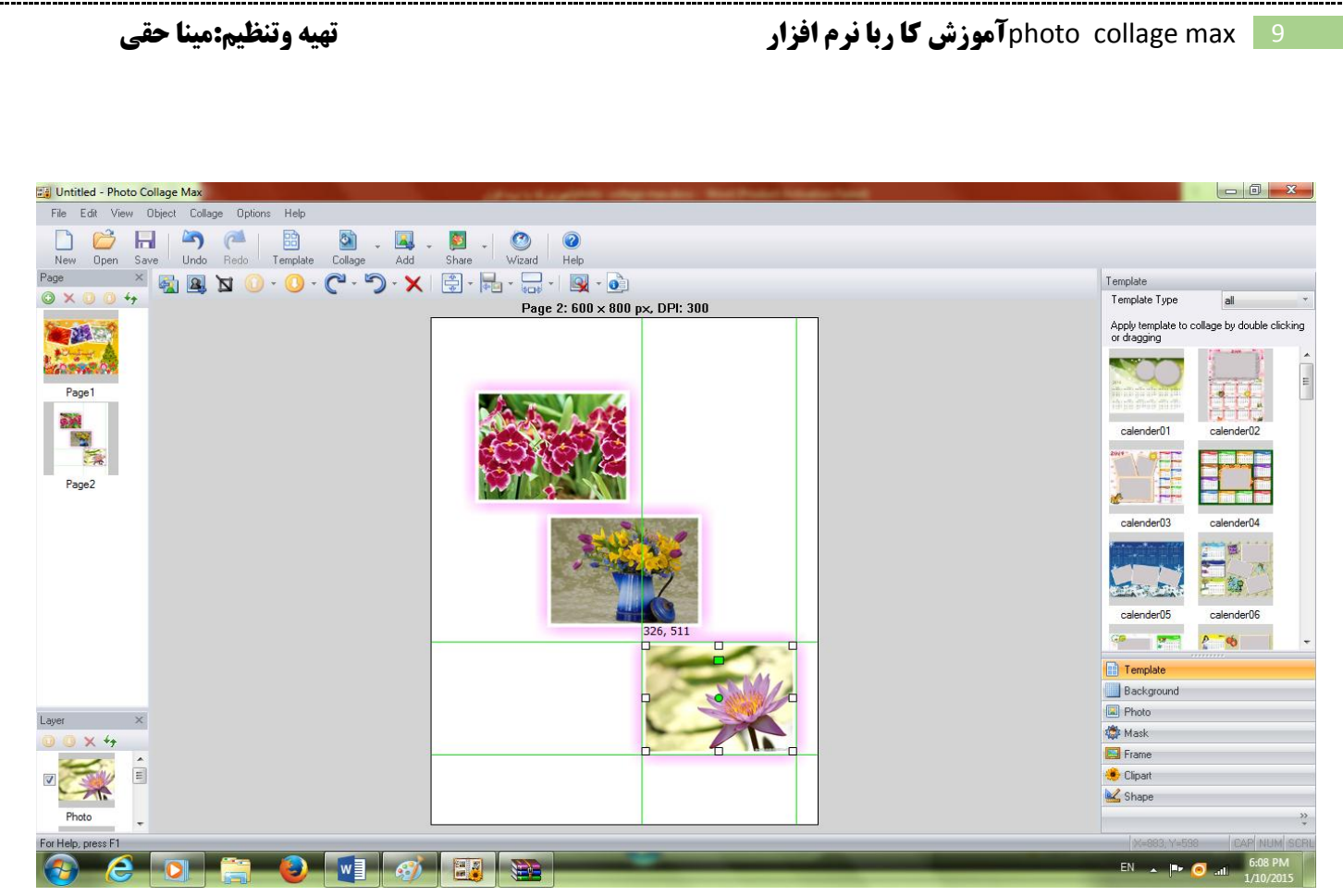

نکته: وقتی هر عکس مانند تصویر فوق در وضعیت انتخاب قرار می گیرد در مرکز عکس شاهد دایره ی کوچکی هستیم که اگر روی آن قرار بگیریم فلش دایره ای شکلی ایجاد میشود که امکان چرخ عکس را فراهم می کند.

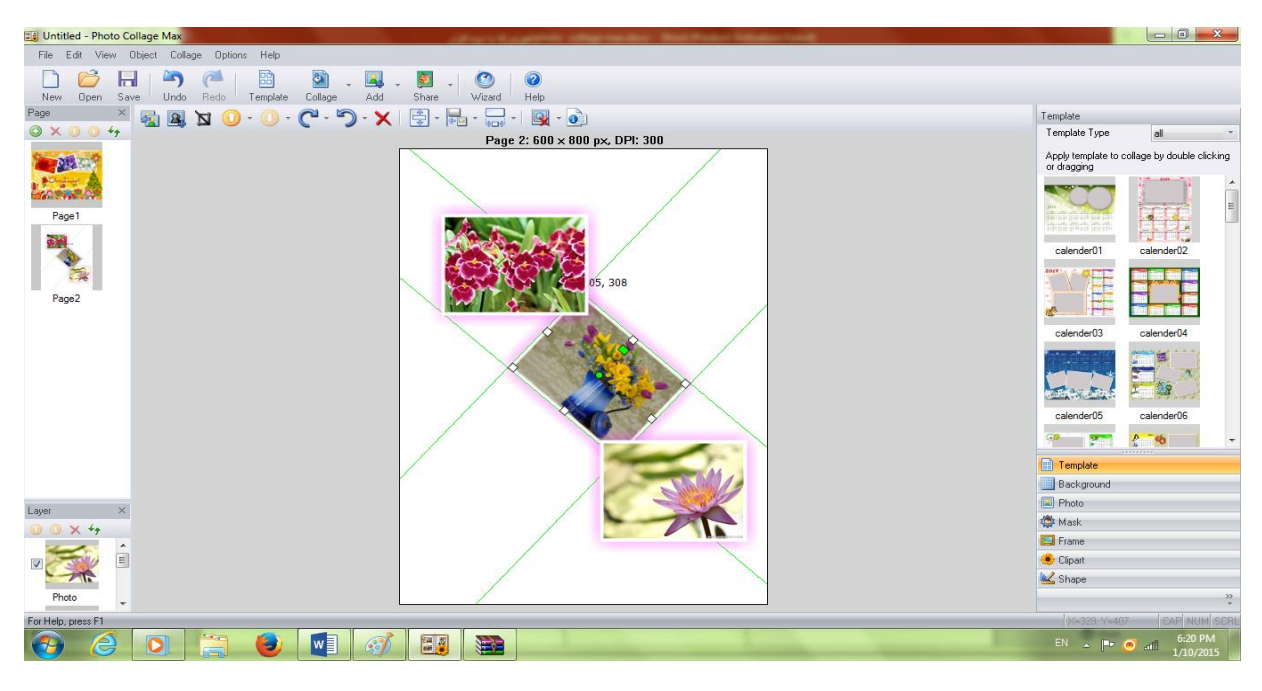

وقتی عکس های مورد نظررا وارد Colloge کردیم حالا نوبت این است که Background مناسبی رانیز واردColloge کنیم برای این منظور برروی گزینه Background در صفحه نرم افزار کلیک می کنیم تا منوی آن باز شود و قادر باشیم گزینه مناسب را انتخاب کنیم.

photo collage max آموزش کا ربا نرم افزار تهيه وتنظيم:مينا حقي 11 📑 Untitled - Photo Collage Max File Edit View Object Collage Options Help 

 Image: Save Undo
 Redo
 Image: Save Undo
 Redo
 Image: Save Undo
 Redo
 Image: Save Undo
 Redo
 Image: Save Undo
 Redo
 Image: Save Undo
 Redo
 Image: Save Undo
 Redo
 Image: Save Undo
 Redo
 Image: Save Undo
 Redo
 Image: Save Undo
 Redo
 Image: Save Undo
 Redo
 Image: Save Undo
 Redo
 Image: Save Undo
 Redo
 Image: Save Undo
 Redo
 Image: Save Undo
 Redo
 Image: Save Undo
 Redo
 Image: Save Undo
 Redo
 Image: Save Undo
 Redo
 Image: Save Undo
 Redo
 Image: Save Undo
 Redo
 Image: Save Undo
 Redo
 Image: Save Undo
 Redo
 Image: Save Undo
 Redo
 Image: Save Undo
 Redo
 Image: Save Undo
 Redo
 Image: Save Undo
 Redo
 Image: Save Undo
 Redo
 Image: Save Undo
 Redo
 Image: Save Undo
 Redo
 Image: Save Undo
 Redo
 Image: Save Undo
 Redo
 Image: Save Undo
 Redo
 Image: Save Undo
 Redo
 Image: Save Undo
 Redo
 Image: Save Undo
 Redo
 Image: Save Undo
 Redo
 Image: Save Undo
 Image: Save Undo
 Redo
 Image: Save Undo
 Image: Save Undo
 Background 0 X 0 0 4 Background Type al Page 2: 600 × 800 px, DPI: 300 Apply background to collage by double clicking or dragging Dista Stretch Page1 bg020 bg021 2 The 5. 308 Page2 ba022 ba023 More Settings. Template Background 🔳 Photo 🄹 Mask 0 × ++ Frame -🔅 Clipart 🛃 Shape 

حال اگر یک نمونه از پس زمینه های پیشنهادی را انتخاب نموده و به صفحه کاری درگ نماییم آن پس زمینه مورد نظر پشت تصاویر قرار خواهد گرفت.

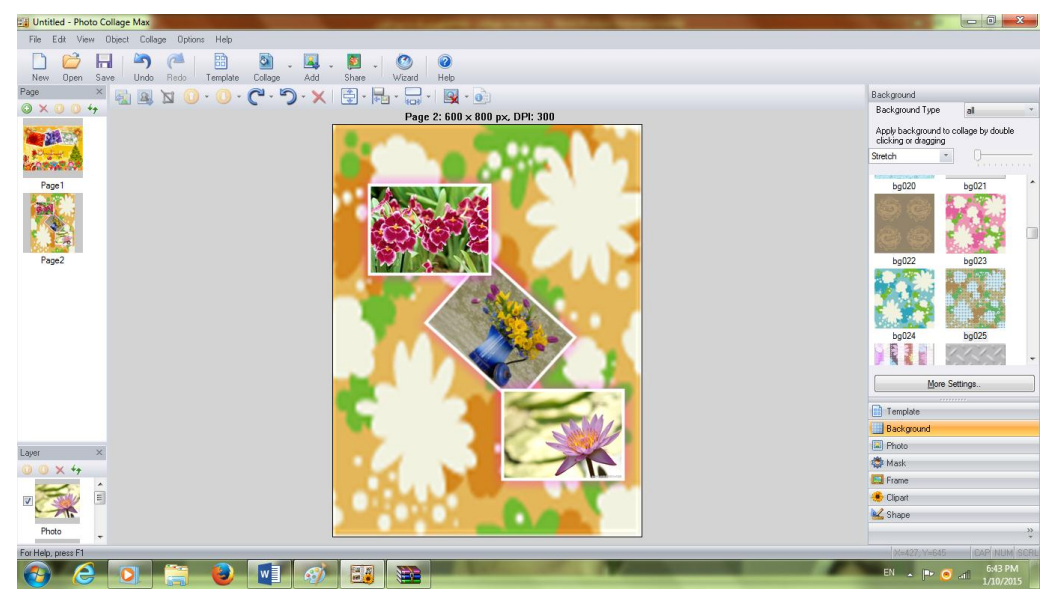

photo collage max 12 آموزش کا ربا نرم افزار

اگر روی صفحه کاری راست کلیک کنیم و گزینهBackground Setup راانتخاب نماییم امکان ویرایش مجدد پس زمینه با باز شدن پنجره Background ایجاد می شود.

| ackground                                                                                                    | ×                                                |
|----------------------------------------------------------------------------------------------------|--------------------------------------------------|
| Background<br>Color Fill<br>Solid Fill<br>Color Fill<br>Color | Preview<br>I I I I I I I I I I I I I I I I I I I |
| Opacity                                                                                                    | -U<br>OK<br>Cancel                               |

اگر در این صفحه برروی گزینه Color Fill را انتخاب نماییم پس زمینه قبلی را که انتخاب نموده ایم را به رنگ سفید در آورده و امکان انتخاب رنگ را در سه وضعیت و با رنگ دلخواه ایجاد میکند.

| حقي | :مىنا | وتنظيم | مية ا |
|-----|-------|--------|-------|
| 9   |       |        |       |

| Background                                                                    | ••••      |    |        | x |
|-------------------------------------------------------------------------------|-----------|----|--------|---|
| Background                                                                    | Preview — |    |        |   |
| Solid Fill<br>Solid Fill<br>Gradient(Top to Bottom)<br>Gradient(Left to Rght) |           |    |        |   |
| Image Load                                                                    |           |    |        |   |
| Center                                                                        |           |    |        |   |
| Stretch OStretch and Crop                                                     |           |    |        |   |
| Opacity           100                                                         |           | ОК | Cancel |   |

Solid Fill با انتخاب این گزینه منوی رنگ باز شده وشما می توانید یک رنگ را به عنوان رنگ زمینه انتخاب نمایید.

(Gradient(Top to Bottom با انتخاب این گزینه دو رنگ به صورت ترکیبی را می توان انتخاب کرد که رنگ اول بالا و رنگ دوم پایین قرار میگیرد.

Gradient(Left to Right) با انتخاب این گزینه دو رنگ به صورت ترکیبی را می توان انتخاب کرد که رنگ اول سمت چپ و رنگ دوم سمت راست قرار میگیرد.

اگر برروی گزینه Image کلیک کنیم در قسمت Load می توان عکس مورد نظر را از طریق انتخاب Import Patternفراخوانی نمودودر وضعیت های پیشنهادی

(Tile,Center,Stretch,Stretch and Crop) را قرار داد.

(کشیده وجمع شده،کشیده،مرکزی،کاشی)

در قسمت Opacity نیز می توان کیفیت Background را تنظیم نمود.

نکته: یک محل دیگر برای فراخوانی Background وجود دارد وآن قسمت نوار ابزار و گزینه Colloge و سپس انتخاب گزینه Background Setup می باشد.به این ترتیب پنجره Background باز می شود که قابلیت تنظیمات مختلف را ایجاد می کند.

(مانند توضيحات فوق).

انتخاب فریم برای عکس:

در ادامه کار می خواهیم برای عکس مورد نظر فریم یا قاب انتخاب کنیم.برای این منظور از پنجره کناری محیط کاری گزینه Fram را انتخاب می کنیم.

| More Settings |
|---------------|
| *******       |
| 📰 Template    |
| Background    |
| Photo         |
| Mask Nask     |
| Frame         |
|               |
| 🕍 Shape       |

پس از انتخاب گزینه Frame پنجره زیر باز میشود و گزینه هایی به شرح زیر دارد.

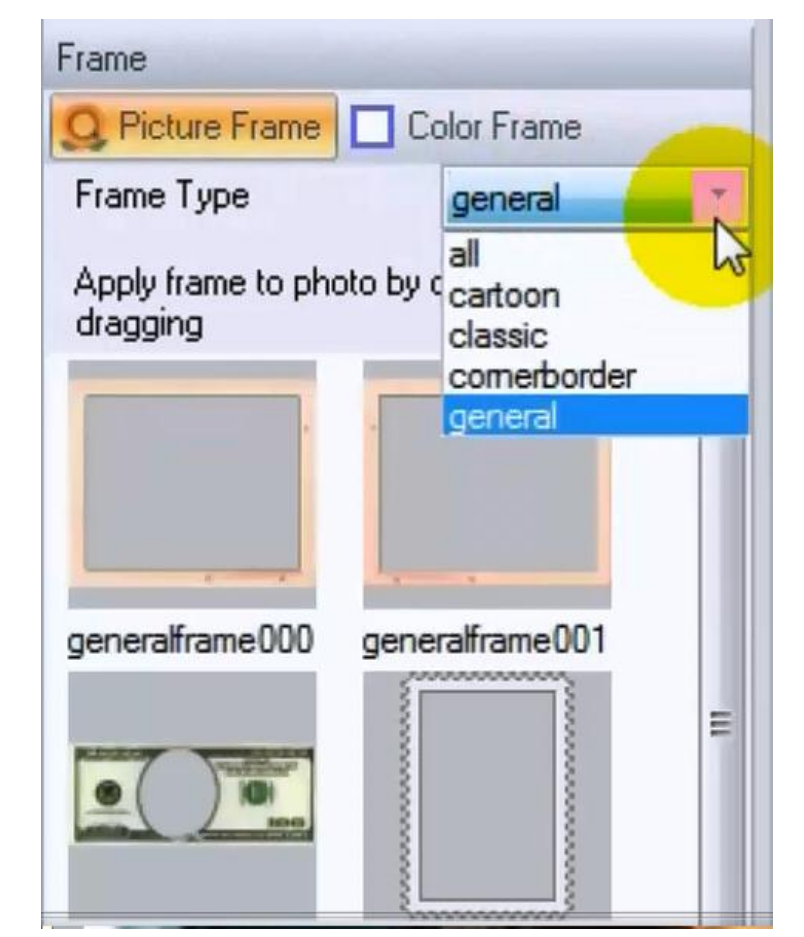

 Picture Frame فریم های عکس این قسمت دارای گزینه های پیشنهادی زیر است:

General فریم های عمومی

All همه فريم ها

Cartoon فریم های کارتونی

Classic فریم های کلاسیک

Cornerborder فریم های گوشه دار

Color Frame فریم های رنگی
 به این ترتیب فریم های مورد نظر را انتخاب نموده و با درگ کردن فریم ها را
 روی عکس منتقل می کنیم.

| 🙀 Untitled - Photo Collage Max               | Advertigential adaption that have been used                                                                     |                                                                          |
|----------------------------------------------|----------------------------------------------------------------------------------------------------|--------------------------------------------------------------------------|
| File Edit View Object Collage Options Help   |                                                                                                    |                                                                          |
| New Open Save Undo Redo Template Collage Add | - 🔯 -   🧐 🞯<br>Share - Wizard - Help                                                                            |                                                                          |
| Page × 🙀 🙉 🕅 🕦 - 🔘 - 🏳 - 🏹 - 🗙               | 🛱 + 🔜 + 📃 + 🔯 - 🚵                                                                                               | Frame                                                                    |
| 0 × 0 0 4                                    | Page 2: 600 x 800 nx. DPI: 300                                                                                  | Q Picture Frame Color Frame                                              |
| Page1                                        |                                                                                                    | Frame Type all  Apply frame to photo by double clicking or  dragging     |
| Page 2                                       |                                                                                                    | classicframe001                                                          |
|                                              |                                                                                                    | classicframe002<br>classicframe002<br>classicframe002<br>classicframe002 |
|                                              |                                                                                                    | -                                                                        |
|                                              |                                                                                                    | Template                                                                 |
|                                              |                                                                                                    | Background                                                               |
| Layer ×                                      |                                                                                                    | Photo                                                                    |
| 0 0 × +,                                     | Contraction of the second second second second second second second second second second second second second s | Mask                                                                     |
|                                              |                                                                                                    | Frame                                                                    |
|                                              |                                                                                                    | 😍 Ulipart                                                                |
| Photo                                        |                                                                                                    | state shape                                                              |
| - 1100 T                                     |                                                                                                    |                                                                          |
|                                              |                                                                                                    | 7-57 DM                                                                  |
|                                              |                                                                                                    | EN A P O all 1/10/2015                                                   |

استفاده کردن از ماسک یا نقاب برای عکس ها:

برای این منظور باید گزینه mask را انتخاب نماییم . جهت انجام این کار هم می توان در همان صفحه که عکس های قبلی را قرار داده ایم عکس جدیدی را فراخوانی نمود و وآن را ماسک دار نمود وهم می توان در صفحه دیگر این کار را انجام داد.

| 111111111  |
|------------|
| Template   |
| Background |
| Photo      |
| Mask Mask  |
| Frane      |
| Clinart    |

با انتخاب گزینه Mask پنجره انتخاب مورد نظر را مشاهده می کنید.

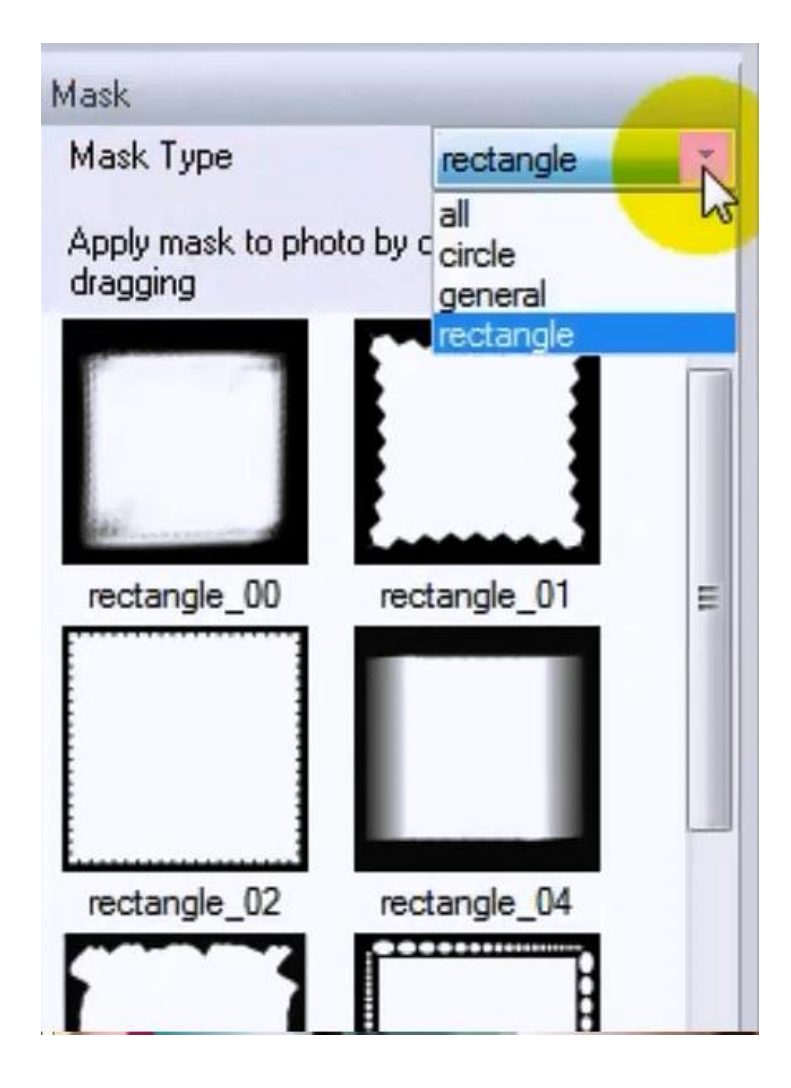

در قسمت Mask Type گزینه های :

rectangle (ماسک های چهر گوش ) all (همه ماسک های موجود در نرم افزار) circle (همه ماسک های دایره ای شکل) general (ماسک های عمومی) را مشاهده می کنید.

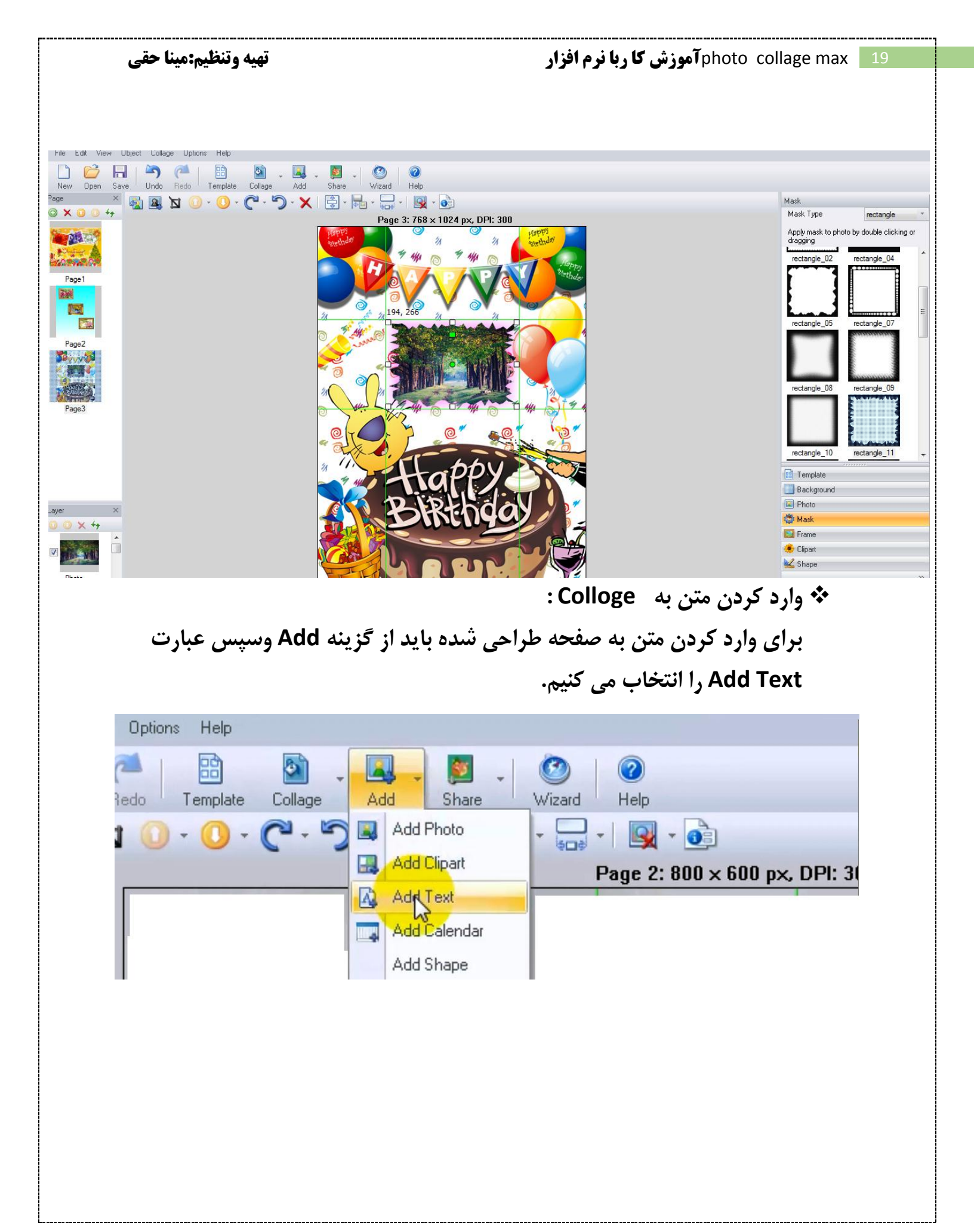

| تهیه وتنظیم:مینا حقی                                      | photo collage max 20 آموزش کا ربا نرم افزار    |
|-----------------------------------------------------------|------------------------------------------------|
|                                                           | در ادامه کار پنجره زیر باز می شود.             |
| O Text Setting                                            | X                                              |
| Content                                                   |                                                |
| Add text here                                             | OK<br>Cancel                                   |
| Font<br>Tahoma<br>B / U Font Size 26<br>More Font Setting | Font Color     Direction     DirectionVertical |
| Background                                                | Alignment                                      |
| Show background Background Co                             | Nor                                            |
| Round radius:                                             | 0 Right                                        |
|                                                           | د.ابن بنجره:                                   |

#### دراین پنجره:

در قسمت Content متن مورد را تایپ می کنیم.

درقسمت Font وFont Color تنظیمات نوشته و رنگ آن قابل انجام است.

در قسمت Alignment نوشتن به صورت Center (قرار گرفتن نوشته در مرکز یا وسط) Left (قرار گرفتن نوشته در سمت چپ) Right (قرار گرفتن نوشته در سمت راست) در قسمت Background اگر گزینه Show background را انتخاب کنیم این امکان وجود دارد که پس زمینه نوشته خود را تغییر رنگ دهیم.همچنین در قسمت Round redius این امکان مجود دارد که گوشه های نوشته را به صورت نیم گرد درآوریم. در قسمت Direction اگر گزینه مورد نظر تیک دار نباشد نوشته به صورت افقی نوشته می شود و اگر آن قسمت تیک دار شود نوشته به صورت عمودی نوشته می شود.

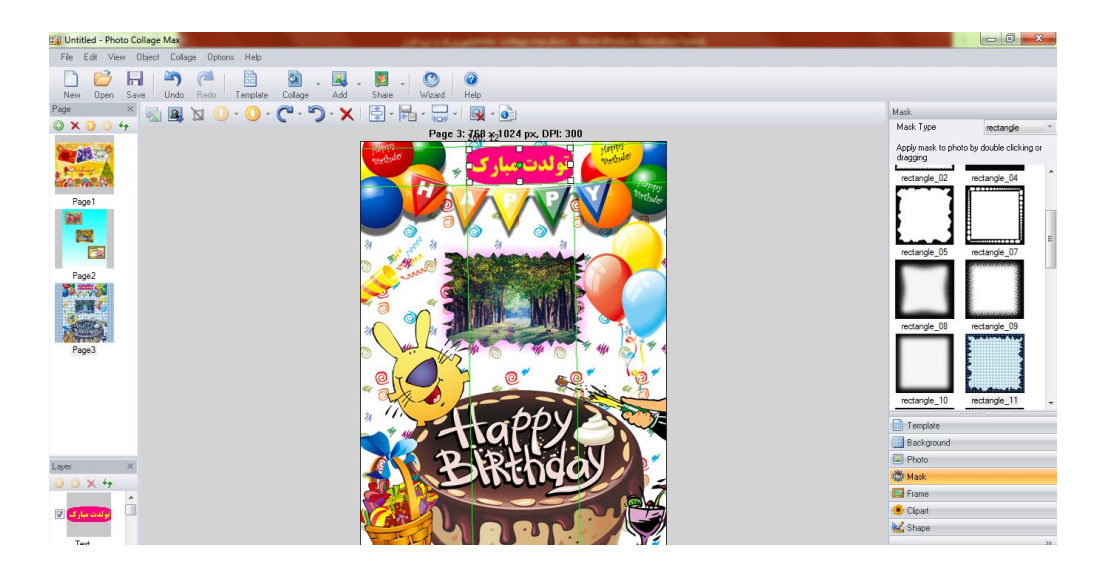

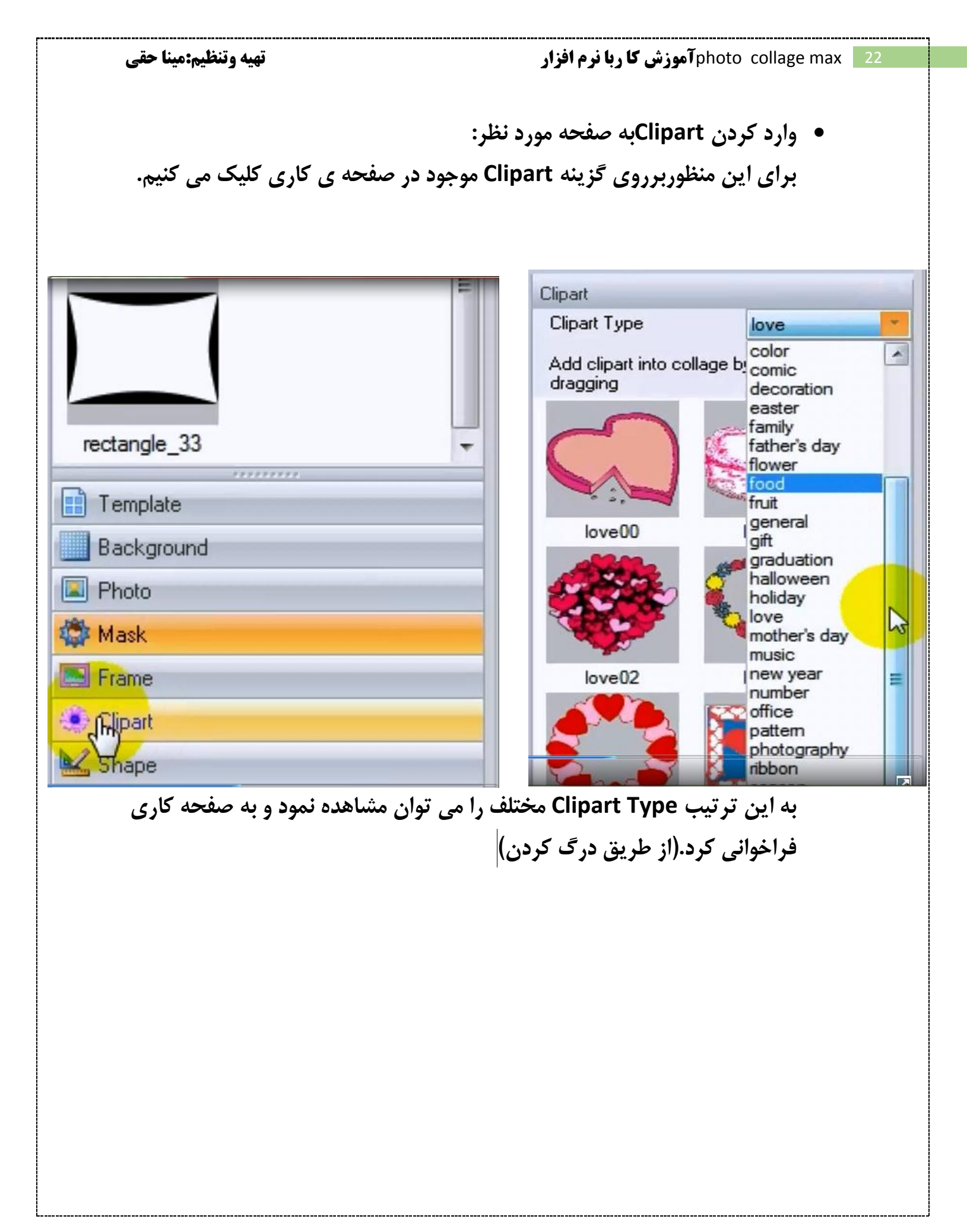

photo collage max 23 آموزش کا ربا نرم افزار

تهيه وتنظيم:مينا حقي

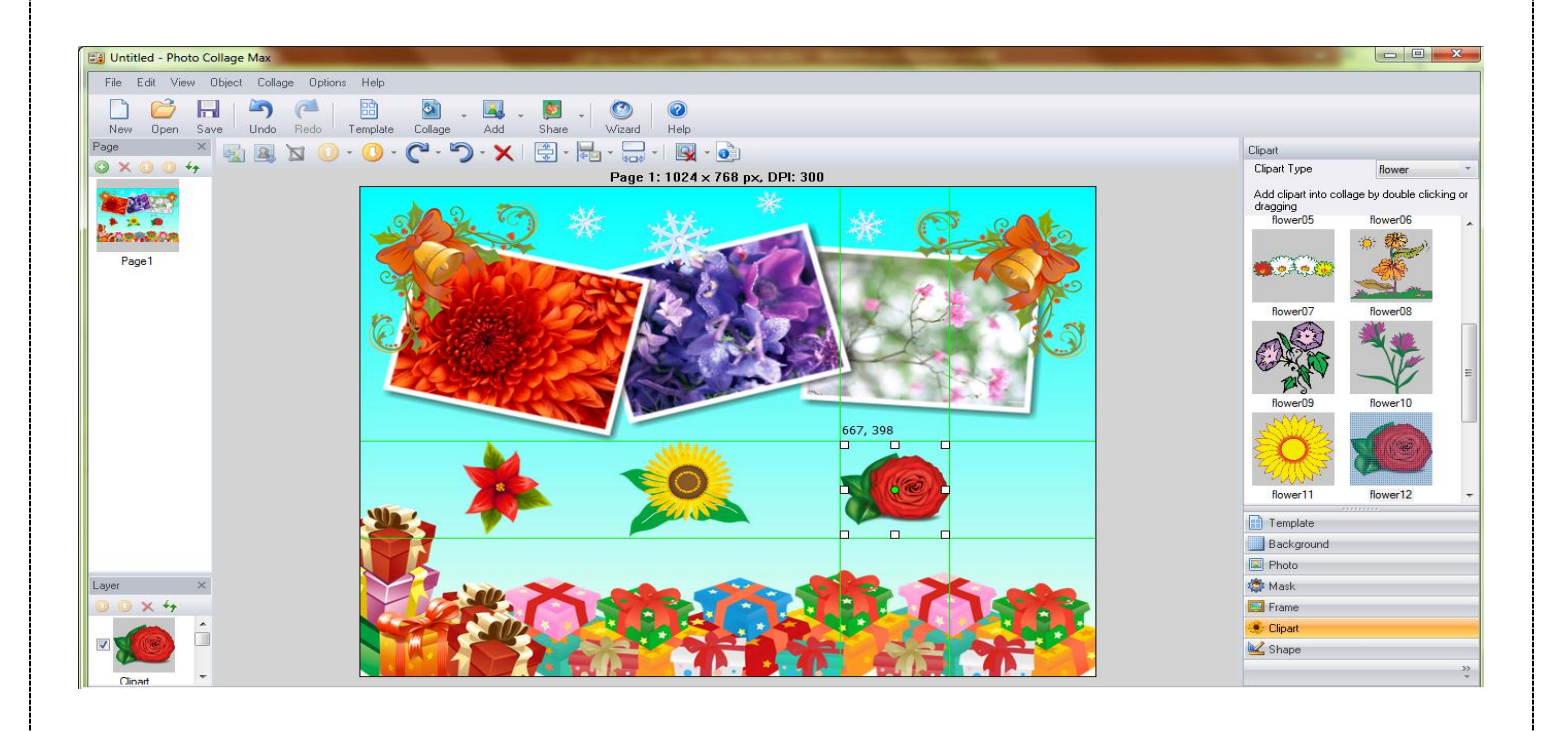

بررسی برخی گزینه های موجود در نرم افزار:

- گزینه Replace Photo :

گزینه Replace Photo امکان این را به وجود می آورد که بتوانیم عکس هایی که در صفحه وارد کرده ایم را تغییر دهیم برای این منظور روی عکس موردنظر کلیک کرده گزینه Replace Photo را انتخاب نموده از پنجره Open عکس مورد نظر را جایگزین می کنیم.

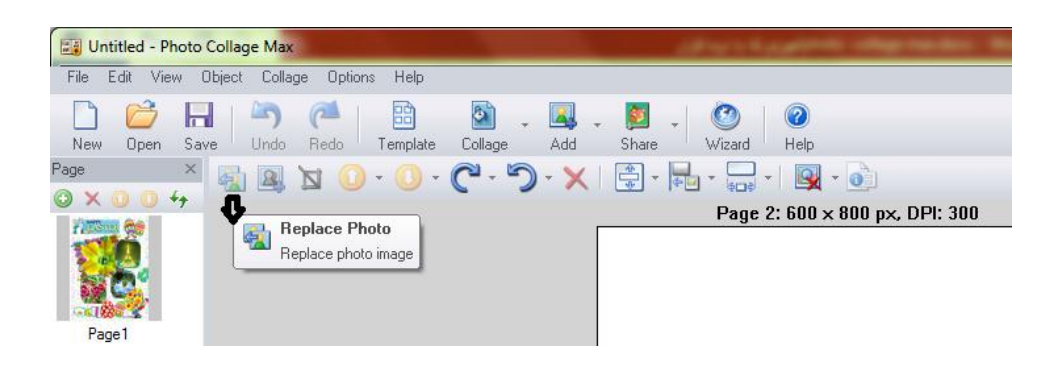

۲- گزینه Drop Shadow: از این گزینه می توان استفاده کرد و سایه هایی را اطراف عکس ایجاد نمود.برای این منظور روی عکس مورد نظر کلیک می کنیم و عکس را انتخاب نموده و روی گزینه Drop Shadow کلیک می کنیم وپنجره مورد نظر باز می شود.

| 🕲 Untitled - Photo Collage Max                                                                                                    | Drop Shadow             |
|----------------------------------------------------------------------------------------------------|-------------------------|
| File Edit View Object Collage Options Help                                                                                                    | Shadow<br>Enable Shadow |
| Page       X $\bigcirc$ $\bigcirc$ | Offset X 33             |
| Apply shadow effect to the current photo                                                                                                    | Offset Y -6             |
| Page1                                                                                                    | Opacity 75 0            |
|                                                                                                    | Shadow Color            |
|                                                                                                    | Set as default          |
|                                                                                                    | OK Cancel               |

ابتدا گزینه Enable Shadow را فعال می کنیم.

گزینه OfsetX تغییرات سایه عکس مورد نظر حول محور X ها.

گزینهOfsetYتغییرات سایه عکس حول محور yها.

Opecity کیفیت و وضوع سایه عکس را کم و زیاد می کنیم.

گزینه Smoothness صافی و همواری سایه را تنظیم می کند .

گزینهShadow Color منوی رنگ های مورد نظر را در اختیار قراد می دهد. در انتها گزینه Okرا انتخاب می کنیم.

#### ۳- گزینه Crop Photo :

با انتخاب این گزینه امکان ویرایش و حذف قسمت هایی از عکس مورد نظر فراهم میشود .برای این منظور روی عکس کلیک کرده تا در وضعیت انتخاب قرار گیرد وسپس با کلیک روی Crop Photo پنجره ویرایش باز می شود.حال بر روی گزینه Crop کلیک می کنیم تا شاهد تغییرات باشیم.

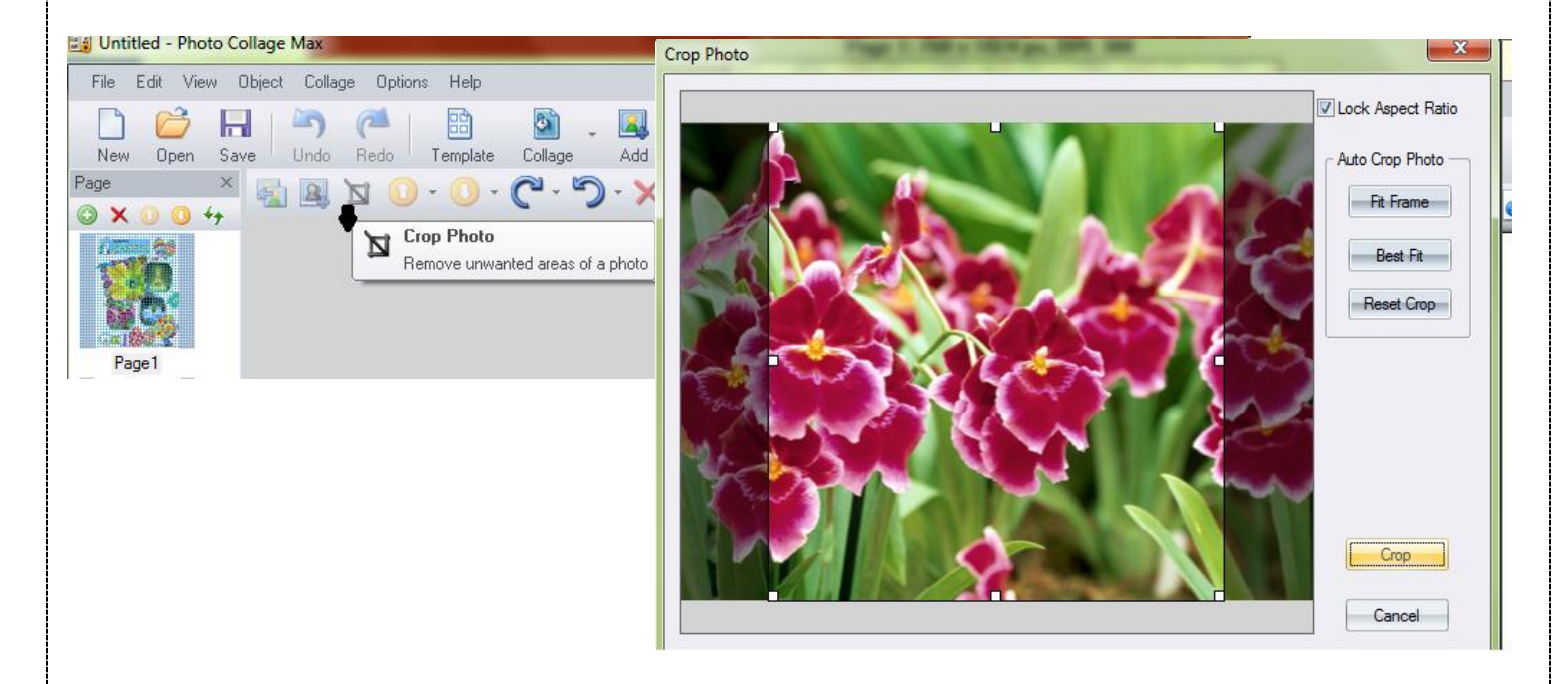

۴- Bring Front : باانتخاب عکس مورد نظر و کلیک برروی این گزینه عکس مورد
 نظر را می توان جلوی عکس های دیگر قرار می گیرد.

۵- Sent to back :با انتخاب عکس مورد نظر و کلیک بر روی این گزینه عکس مورد نظر را می توان پشت عکس های دیگر قرارداد.

۶- این انتخاب شامل دو بخش است:

- Rotate Object 90 Right : با انتخاب عکس مورد نظرو کلیک برروی این
   گزینه می توان عکس انتخابی را همراه فریم یا سایه(کلیه ضمائم) ۹۰
   درجه در جهت راست چرخاند.
- Rotate Photo 90 Right : با انتخاب عکس مورد نظرو کلیک بر روی
   این گزینه می توان فقط عکس انتخابی (بدون سایه یا فریم) ۹۰درجه در جهت راست چرخاند.

۷- این انتخاب شامل دو بخش است:

- Rotate Object 90 left: با انتخاب عکس مورد نظرو کلیک برروی این گزینه می توان عکس انتخابی را همراه فریم یا سایه(کلیه ضمائم) ۹۰ درجه در جهت چپ چرخاند.
- Rotate photo 90 left: با انتخاب عکس مورد نظرو کلیک بر روی این گزینه
- می توان فقط عکس انتخابی (بدون سایه یا فریم) ۹۰درجه در جهت چپ چرخاند.

| IFE Unitited Photo College Man                                                                                                    |                                                                                                    |
|----------------------------------------------------------------------------------------------------|----------------------------------------------------------------------------------------------------|
| Edit View Object Collage Options Help                                                                                                    | Edit View Object Collage Options Help                                                                                                    |
| 4 )<br>→ → ← B<br>New Open Save Undo Redo Template Collage Add Share Wizard Help                                                                                                    | Image     Image                                                                                                    |
|                                                                                                    | ◎ × ○ ○ 4                                                                                                    |
| Bring Front Page 1: 768 × 1024 pr                                                                                                    | Rotate Photo 90 Right                                                                                                    |
|                                                                                                    |                                                                                                    |
|                                                                                                    | Page1                                                                                                    |
|                                                                                                    |                                                                                                    |
| , Untitled - Photo Collage Max                                                                                                    |                                                                                                    |
| Untitled - Photo Collage Max<br>File Edit Vew Doject, Colage Options Helo                                                                                                    | 7 I - Photo Collage Max                                                                                                    |
| Junitied - Photo Collage Max<br>File Edit Vew Jaject Colage Epicine Het:                                                                                                    | 7 i - Photo Collage Max<br>i View Object Collage Ciptions Help                                                                                                    |
| Juritited - Photo College Max<br>File Edit Vew Digiest Collage Coxions Hel:<br><b>5</b> Digiest Collage Max<br>Juritited - Photo Collage Max<br>File Edit Vew Digiest Collage Max<br>Juritited - Photo Collage Max<br>File Edit Vew Digiest Collage Max<br>File Edit Vew Digiest Collage Max<br>File Edit Vew D                                                                                                    | 7     i - Photo Collage Max       7     i: View Object Collage Cptions Help       10     100       11     100       12     100       13     100       14     100       15     100       15     100       15     100       15     100       15     100       15     100       15     100       15     100       15     100       15     100       15     100       15     100       15     100       15     100       16     100       16     100       16     100       17     100       16     100       16     100       17     100       16     100       17     100       16     100       17     100       16     100       16     100       17     100       16     100       16     100       17     100       16     100       17     100       16     100       16     <                                                                                                    |
| $ \begin{array}{c c c c c c c c c c c c c c c c c c c $                                                                                                    | I - Fhoto Collage Max       I - Yew Object Collage Cptions Help       Image: Image: Imag |
| Juritited - Photo Collage Max         The Edit Vew Daject Collage Epicine Hel:         5         5         9         1         1         1         1         1         1         1         1         1         1         1         1         1         1         1         1         1         1         1         1         1         1         1         1         1         1         1         1         1         1         1         1         1         1         1         1         1         1         1         1         1         1         1         1         1         1         1         1         1         1 <th>I - Fhoto Collage Max         It       Yew       Object       Collage       Cptions       Help         Image: Save       Undc       Redo       Template       Collage       Acd       Shake       Wizard       Help         Image: Save       Undc       Redo       Template       Collage       Acd       Shake       Wizard       Help         Image: Save       Image: Save       Image: S</th>                                                                                                    | I - Fhoto Collage Max         It       Yew       Object       Collage       Cptions       Help         Image: Save       Undc       Redo       Template       Collage       Acd       Shake       Wizard       Help         Image: Save       Undc       Redo       Template       Collage       Acd       Shake       Wizard       Help         Image: Save       Image: Save       Image: S                                                                                                    |
| Junitide - Photo College Max<br>File Edit Vew Jajezt College Cpicne Hel:<br>5 Joen Save Undo Redo Esrplets Tologe Add Strate witead<br>Kee X 0 0 4<br>X 0 0 4<br>X 0 0 | I - Photo Collage Max         I View Object Collage Cptions Help         Image: Collage Cptions Help         Image: Collage Cptions Help                                                                                                    |
| Junitide - Photo Collage Max<br>File Edit Vew Diject Collage (pricm: Hel:<br>5 Joen Save Undo Redo Employ Add Scale Wisad Hep<br>Ke<br>Ke<br>Ke<br>Ke<br>Ke<br>Ke<br>Ke<br>Ke<br>Ke<br>Ke                                                                                                    | I - Photo Collage Max         I View Object Collage Cptions Help         I View Object Collage Cptions Help         I View Object Collage Cptions Help         I View Object Collage Cptions Help         I View Object Collage Cptions Help         I View Object Collage Cptions Help         I View Object Collage Cptions Help         I View Object Collage Cptions Help         I View Object Collage Cptions Help         I View Object Collage Cptions Help         I View Object Collage Cptions Help         I View Object Problem         I View Object Problem         I View Object Photo Pollage         I View Object Problem         I View Object Problem         I View Object Photo Pollage         I View Object Problem         I View Object Problem         I View Object Photo Pollage         I View Object Problem         I View Object Problem         I View Object Photo Pollage         I View Object Problem         I View Object Problem         I View Object Photo Pollage         I View Object Polage         I View Object Polage         I View Object Polage         I View Object Polage         I View Object Polage         I View Object Polage                                                                                                    |
| Junitide - Photo Collage Max<br>The Edit Vew Daject Collage Eprices Hel:<br>5 Joen Save Undo Redo Terplets Tologo Add - Srare Witand Hep<br>Ke<br>X O O + F<br>Serie photo obsek<br>Page 1: 768 x 1024 px, DPI: 300<br>HAPPY<br>DA STIDR                                                                                                    | I - Fhoto Collage Max         I View Object Collage Cptions Help         I View Object Collage Cptions Help         I View Object Collage Cptio                                                                                                    |

🗙 که توسط آن گزینه انتخابی را می توان حذف نمود.

۸- گزینه حذف با نماد

### ذخيره كردن پروژه:

برای ذخیره کردن پروژه مورد نظر ابتدا روی گزینه File کلیک کرده و سپس روی گزینه Save as کلیک می کنیم در پنجره باز شده در قسمت File name نام مناسبی را برای پروژه مورد نظر انتخاب نموده و پس از انتخاب محل مورد نظر روی کلمه Save کلیک می کنیم.به این ترتیب کل Collogeهای ساخته شده ذخیره می شود.

## ذخیره کردن یک Colloge مورد نظر و خاص از پروژه:

ابتدا روی گزینه File کلیک کرده و از پنجره باز شده گزینه Save collage As picture را انتخاب می کنیم به این ترتیب پنجره زیر باز می شود.

تیک را از هر page که نخواهیم ذخیره شود برمی داریم و روی Okکلیک می کنیم

| Page1 Page2                             |
|-----------------------------------------|
| Select All Unselect All                 |
| Save As Picture Set Wallpaper Send Mail |
| Browse Folder                           |
| C: \Users \Admin \Desktop               |
| Output format File Name                 |
| BMP files   Prefix Page                 |
| File Options                            |
| Overwrite existing files Ask            |
|                                         |
| OK                                      |